# Cara Log In Ke emel MyGovUC 2.0

## Cara 1

Link: https://sso.mygovuc.gov.my/

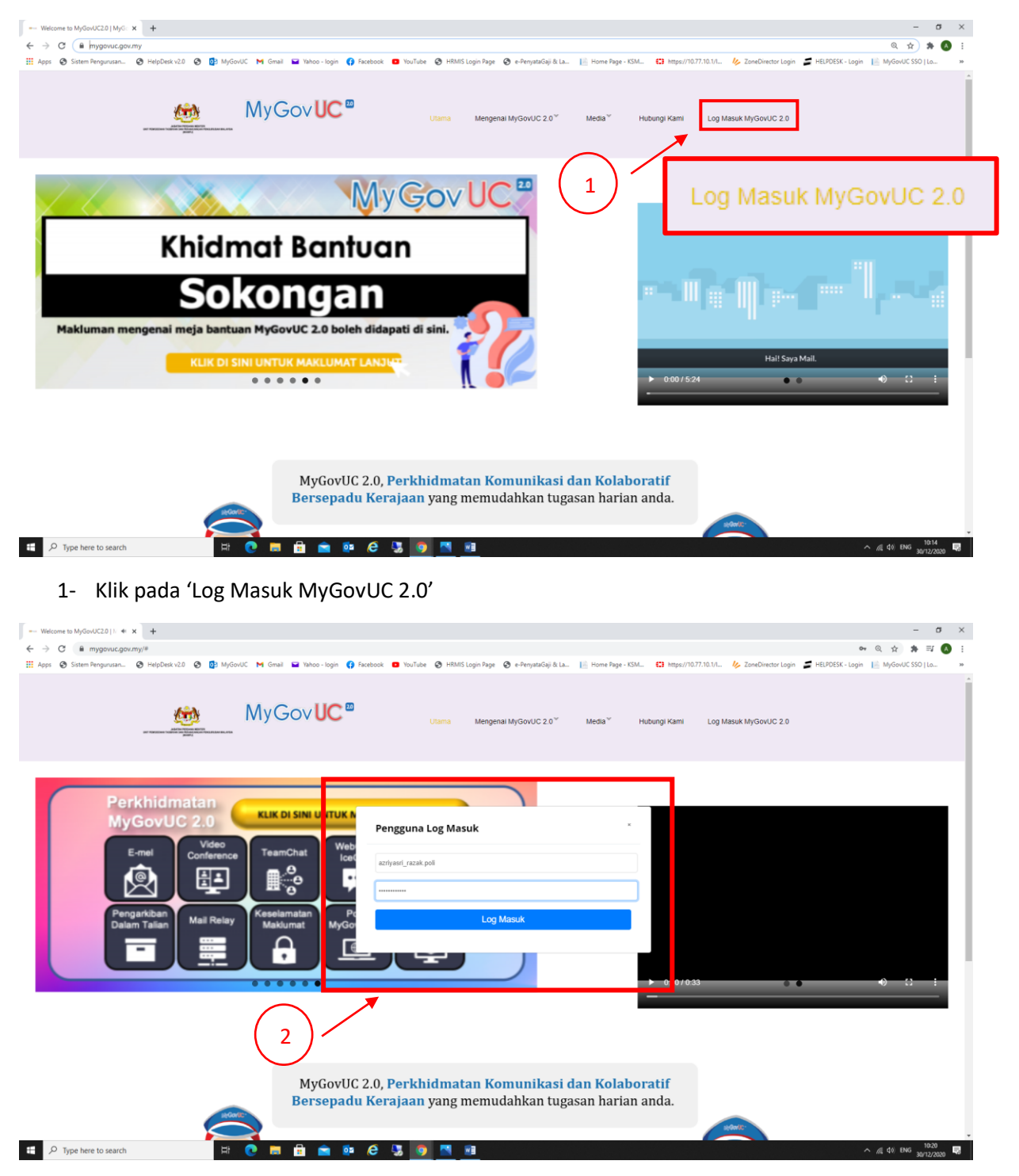

| Pengguna Log Masuk   |  |
|----------------------|--|
| azriyasri_razak.poli |  |
|                      |  |
| Log Masuk            |  |

# 2- Masukkan 'ID Log Masuk' & 'Kata Laluan' yang telah dibekal kepada tuan/puan dari email sebelum ini.

Contoh: ID Log Masuk : azriyasri\_razak.poli Kata Laluan : gQCXamyahX

Pentadbir MyGovUC <noreply.mampu@1govuc.gov.my> Wed 12/23, 125 PM Nor Azriyasri Bin Abdul Razak 💈 ₽ Reply all | ∨

#### Assalamualaikum & Salam Sejahtera,

Tuan/Puan,

Dengan segala hormatnya saya merujuk kepada perkara di atas.

2. Sebagaimana yang tuan/puan sedia maklum, Malaysia Government Unified Communication (MyGovUC) sedang di dalam proses migrasi ke MyGovUC 2.0 secara berfasa dan akan berkuatkuasa sepenuhnya bermula 1 Januari 2021. Perkhidmatan ini boleh diakses menerusi Portal MyGovUC 2.0 di url : <u>https://www.mygovuc.gov.my</u>, klik pada pautan "Log Masuk MyGovUC 2.0" dan memasukkan maklumat akaun masing-masing seperti maklumat di bawah :

Login ID: azriyasri\_razak.poli

Password: gQCXamyahX

Untuk makluman tuan/puan, akaun ini boleh dicapai dan hanya tersedia untuk digunakan bermula daripada tarikh migrasi agensi masing-masing.

3. Tuan/ Puan adalah dimohon untuk menukar password melalui sistem User Self Service sebelum meneruskan ke capaian Icewarp UC MyGovUC 2.0. Sekiranya terdapat sebarang masalah atau pertanyaan berhubung perkara ini, bolehlah menghubungi Meja Bantuan MyGovUC 2.0 di talian 03-8320 0660 atau menerusi e-mel sdmygovuc@mampu.gov.my.

4. Bagi melancarkan aktiviti migrasi ini, tuan/puan adalah dinasihatkan untuk menyimpan maklumat password sementara yang diberikan bersama e-mel ini, untuk digunakan semasa log masuk ke Perkhidmatan MyGovUC 2.0 semasa tarikh migrasi nanti.

Perhatian dan kerjasama daripada tuan/ puan amatlah dihargai dan didahului dengan ucapan terima kasih.

Sekian, Salam Hormat.

Malaysia Government Unified Communication (MyGovUC) Unit Pemodenan Tadbiran Dan Perancangan Pengurusan Malaysia (MAMPU), Jabatan Perdana Menteri

| MyGovUC UPMS   Dashboard v1                                                                             | × +                                                                                                    |                                                                    | – a ×                                 |
|----------------------------------------------------------------------------------------------------|----------------------------------------------------------------------------------------------------|--------------------------------------------------------------------|---------------------------------------|
| ← → C  sso.mygovuc.                                                                                     | gov.my/?loc=dashboard                                                                                                    | R I.a. 🞼 Home Page, KSM 🛛 🛟 https://10.77.10.14 🥠 Zoge/Verstor Leg | • 🕼 🏚 🦛 :                             |
| MyGovUC 2.0 SSO                                                                                         | <ul> <li>C</li> <li>C</li></ul> | an ann i marra aige namm 🗤 mgaar an marainn 🤣 sancamasan ag        | a ante otor colar E alloro coo foar a |
| Nor Antypus Bin Abdul<br>Back<br>Surgenz Junk hol<br>MAN NANGATON<br>Q. Find All Contacts<br>(# Log Out | User Self Service<br>Would than Self Service Horn                                                                                                    | MyGovUC WebClient<br>MyGovUC2.0 WebClient<br>Access New @          | • Form: - Databased                   |
| P Type here to search                                                                                   | Renzijaan Malaysia © 2020. Al Inghts reserved.                                                                                                    |                                                                    | ∽ //( 40) ENG 1023 ₩                  |
| User Self<br>MyGovUC User Se                                                                            | Service<br>If Service Portal                                                                                                    | 1                                                                  |                                       |
|                                                                                                    | Access Now 🗨                                                                                                    |                                                                    |                                       |

# 3- Klik pada 'User Self Service' untuk menukar password.

| MyGovUC UPMS   Dashboard v1.                                    | x - MydouCOMS (Diverself Ser. x +                                                                                                    |
|-----------------------------------------------------------------|----------------------------------------------------------------------------------------------------|
| ← → C                                                           | ac.gov.my/?loc=my_profile 🔷 🖗 🕁 🔅 🔕 :                                                                                                    |
| 👖 Apps 🔞 Sistem Pengurusan                                      | 🥴 HelpDesk v20 🚯 😰 MyGoviC 🛤 Gmail 🖬 Yahoo-login 👔 Facebook 🧰 YouTube 🚯 HBMS Login Page 🔇 e-Penyaskaği & La. 📋 Home Page - KSL. 🔛 Home Page - KSL. |
| MyGovUC UPMS                                                    | ٠                                                                                                    |
| Nor Azriyasri Bin Abdul<br>Razak<br>Usw<br>azriyasri_razak.poli | Henre - Loss Self Service                                                                                                    |
| MAIN NAVIGATION                                                 | Welcome back Nor Azriyasri Bin Abdul Razak!                                                                                                    |
| User Self Service                                               |                                                                                                    |
| ● tagOot                                                        | state:: active<br>                                                                                                    |
|                                                                 | Kerajaan Malaysia & 2020. All rights reserved.                                                                                                    |
| E $\ensuremath{\mathcal{P}}$ Type here to search                | lit 🕐 🛤 💼 🏟 🥙 🦉 🛐 🛐 👰 🛤 🥔                                                                                                    |

| Agency Information | Contact Information | Group Member | Groups Managed By | Reset Password |                                                                                                    |
|--------------------|---------------------|--------------|-------------------|----------------|----------------------------------------------------------------------------------------------------|
| Reset Password     | 5                   |              |                   | 6              | <br><ul> <li>✓ Minimum 12 characters</li> <li>✓ At least one (1) Upper case</li> <li>✓ At least one (1) lower case</li> <li>✓ At least one (1) numeric</li> <li>✓ At least one (1) special characters</li> <li>✓ No spacing</li> </ul> |

- 4- Klik pada Tab 'Reset Password'
- 5- Masukkan password baharu anda
- 6- Pastikan password memenuhi kriteria yang ditetapkan dan klik 'Reset Password'

| MyGovUC UPMS   Dashboard v1                                      | x - Modout UPMs   User Sef Sen x 4                                                                                                    | - a ×                           |
|------------------------------------------------------------------|----------------------------------------------------------------------------------------------------|---------------------------------|
| ← → C                                                            | ucour yrofie                                                                                                    | 🖻 🕁 🛪 🔕 E                       |
| 🔢 Apps 🔇 Sistem Pengurusan                                       | 🛛 HelpDesk-V.2l 📀 😰 MyGovUC 🛏 Gmail 🚘 Valuos-Togon 🦉 Facebook 🍡 YouTube 📀 HRMS Login Page 🗞 e-PenyrataGaji & La. 🔚 Home Page - KSM. 🖬 Https://10.77.10.1/ 🤌 ZoneDirector Login 🚄 HEIPDESK-Login                                                                   | MyGovUC SSO   Lo »              |
| MyGovUC UPMS                                                     | · (7)                                                                                                    |                                 |
| Nor Azriyasri Bin Abdul<br>Razak<br>User<br>azriyasri_razak.poli |                                                                                                    | Home > User Self Service        |
| MAIN NAVIGATION                                                  | Welcome back Nor Azriyasri Bin Abdul Razak!                                                                                                    |                                 |
| A User Self Service                                              |                                                                                                    |                                 |
| t≱ LogOut                                                        | Status: Active Mailbox Created :<br>Mailbox Created :<br>IC / Passport Anny / Folice No:<br>Current Passport Anny / Folice No:<br>Current Passport Anny / Folice No:<br>Login ID: 100VUCardysky (_xazak_poli<br>Email Address : arri@ptsb.edu.my                  |                                 |
|                                                                  | Agency Information Contact Information Croup Member Groups Managed By Reset Password Reset Password O J Minimum 12 characters                                                                                                    |                                 |
|                                                                  | mininul     ✓ At least one (1) looper case       Show Passion     ✓ At least one (1) numeric       ✓ At least one (1) numeric     ✓ At least one (1) numeric       ✓ At least one (1) numeric     ✓ At least one (1) numeric       ✓ Rever Passion     No spacing |                                 |
|                                                                  |                                                                                                    |                                 |
|                                                                  | Kerajaan Malaysa © 2020, All rights reserved.                                                                                                    |                                 |
| E $\mathcal P$ Type here to search                               | H 😍 📰 💼 😢 🦉 🦉 🛐 🔜 🖉 🗠 🗠                                                                                                    | ( \$) ENG 10:39<br>30/12/2020 ₩ |

7- Tutup page 'User Self Service' dan kembali semule ke page Utama MyGovUC 2.0.

| MyGovUC UPMS   Dashboard v1                                      | x +                                                                                                    | - σ ×                                                              |
|------------------------------------------------------------------|----------------------------------------------------------------------------------------------------|--------------------------------------------------------------------|
| ← → C                                                            | gov.my/?loc=dsshboard                                                                                                    | 아 책 화 🖈 🔕 :                                                        |
| 🗰 Apps 🕑 Sistem Pengurusan                                       | 🕲 HelpDesk v2.0 🔮 😰 MyGovUC 📉 Gmail 🖬 Yahoo - login 🚯 Facebook 💶 YouTube 🕲 HRMIS Login Page 🕲 e-PenyataGaji & La 📗 Home Page - KSM 😫 https://10.77.11 | 0.1/I 🌾 ZoneDirector Login 🗲 HELPDESK - Login 📔 MyGovUC SSO   Lo 🔅 |
| MyGovUC 2.0 SSO                                                  |                                                                                                    |                                                                    |
| Nor Azriyasri Bin Abdul<br>Razak<br>User<br>azriyasri_razak.poli |                                                                                                    | <b>1</b> 1000 - 000000                                             |
| MAIN NAVIGATION                                                  | USER Self Service MyGoVUC WebClient                                                                                                    | $\mathbf{X}$                                                       |
| Dashboard                                                        | Access from C                                                                                                    | Loross Now                                                         |
| Q Find All Contacts                                              |                                                                                                    |                                                                    |
| 🕞 Log Out                                                        |                                                                                                    |                                                                    |
|                                                                  | 8                                                                                                    |                                                                    |
|                                                                  |                                                                                                    |                                                                    |
|                                                                  | Kerajaan Malaysia © 2020. Ali rights reserved.                                                                                                    |                                                                    |
| E $\mathcal{P}$ Type here to search                              | i 🕐 🛤 🖻 💼 🖗 🥙 💹 🚺 💆 💷 🥖                                                                                                    | ^ //k (4) ENG 30/12/2020 ₩                                         |
| MyGovU<br>MyGovUC2.0 W                                           | JC WebClient                                                                                                    |                                                                    |
|                                                                  | Access Now 🤤                                                                                                    |                                                                    |

## 8- Klik pada 'MyGovUC WebClient' untuk akses ke emel.

| Mj                       | GovUC UPMS   Dashboard v1. X                  | 🚥 Inbox [1/88] - Nor Azriyasri Bin A 🗙 🕂 |                                  |                                              |                                          |                                                  |                     | - a ×      |
|--------------------------|-----------------------------------------------|------------------------------------------|----------------------------------|----------------------------------------------|------------------------------------------|--------------------------------------------------|---------------------|------------|
| $\leftarrow \rightarrow$ | C 🔒 icewarp6.mygovuc                          | .gov.my/webmail/                         |                                  |                                              |                                          |                                                  | *                   | * 🔕 E      |
| 🔛 App                    | os 📀 Sistem Pengurusan 📀                      | HelpDesk v2.0 🔇 💁 MyGovUC M Gma          | ail 🖬 Yahoo - login 👍 Facebook 🧧 | 🛛 YouTube 🛭 Ə HRMIS Login Page 🔇 e-PenyataGa | i & La 📔 Home Page - KSM 😫 https://10.77 | .10.1/I 🏄 ZoneDirector Login 🛯 🗲 HELPDESK - Logi | in 📗 MyGovUC S      | iso Lo »   |
| Ð                        | 🗹 Compose 🛛 + New 🗸                           |                                          |                                  | ✓ Search                                     |                                          |                                                  |                     | φ 🌒        |
|                          |                                               |                                          | 🗇 Reply 🐟 Reply to All           | Forward Move to Blacklin                     | t 😅 Print 💮 More                         | j) Delete                                        |                     |            |
|                          | <ul> <li>S Nor Azriyasri Bin Abdul</li> </ul> |                                          |                                  |                                              |                                          | 9                                                | Recent              | Ŧ          |
|                          | inbox ≡                                       |                                          |                                  |                                              |                                          |                                                  |                     |            |
| ക                        | C Drafts                                      |                                          |                                  |                                              |                                          |                                                  |                     |            |
|                          | 図 Spam<br>聞 Trash                             |                                          | /                                |                                              |                                          |                                                  |                     |            |
|                          | Archive-MicrosoftEx                           | $\sim$                                   |                                  |                                              |                                          |                                                  |                     |            |
| 0                        | Conversation Action                           |                                          |                                  |                                              |                                          |                                                  |                     |            |
| Ŭ                        | Files                                         |                                          |                                  |                                              |                                          |                                                  |                     |            |
| 苜                        | News Feed     Outbox                          |                                          |                                  |                                              |                                          |                                                  |                     |            |
| д                        | Quick Step Settings                           |                                          |                                  |                                              |                                          |                                                  |                     |            |
| Ш                        | RSS Feeds                                     |                                          |                                  |                                              |                                          |                                                  |                     |            |
|                          | > 🗋 Yammer Root                               |                                          |                                  |                                              |                                          |                                                  |                     |            |
|                          |                                               |                                          |                                  |                                              |                                          |                                                  |                     |            |
|                          |                                               |                                          |                                  |                                              |                                          |                                                  |                     |            |
|                          |                                               |                                          |                                  |                                              |                                          |                                                  |                     |            |
|                          |                                               |                                          |                                  |                                              |                                          |                                                  |                     |            |
|                          |                                               |                                          |                                  |                                              |                                          |                                                  |                     |            |
|                          |                                               |                                          |                                  |                                              |                                          |                                                  |                     |            |
|                          |                                               |                                          |                                  |                                              |                                          |                                                  |                     |            |
|                          |                                               |                                          |                                  |                                              |                                          |                                                  |                     |            |
|                          |                                               |                                          |                                  |                                              |                                          |                                                  |                     |            |
|                          |                                               |                                          |                                  |                                              |                                          |                                                  |                     |            |
|                          | + Add Folder                                  |                                          |                                  |                                              |                                          |                                                  |                     |            |
|                          | P la                                          |                                          |                                  |                                              |                                          | م                                                |                     | <u>A</u> + |
|                          | P Type here to search                         | 벼 💽 🗖                                    | I 🗄 💼 📴 🥭 🎙                      | 3 👩 📉 🕺 🥥                                    |                                          |                                                  | へ <i>点</i> (4)》 ENG | 11:02      |

9- Anda telah berada pada *inbox* emel anda.

### Cara 2

Link: <a href="https://icewarp6.mygovuc.gov.my/webmail/">https://icewarp6.mygovuc.gov.my/webmail/</a>

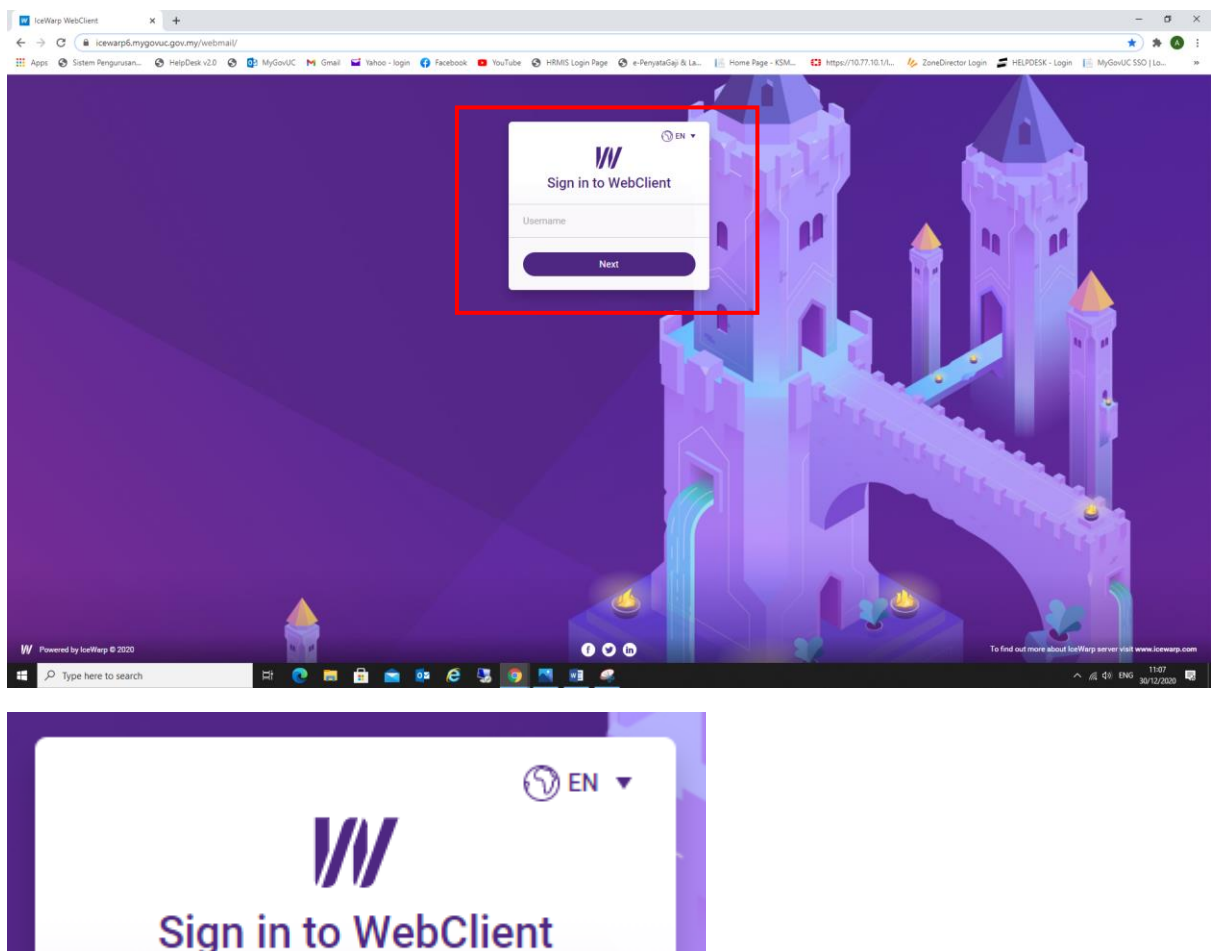

| Sign in to webchent          |   |
|------------------------------|---|
| Username<br>azri@ptsb.edu.my | 1 |
| Next                         |   |
|                              |   |

1- Masukkan Username anda dan klik 'Next'.
 Contoh: <u>azri@ptsb.edu.my</u> \*USERNAME merupakan emel agensi anda.

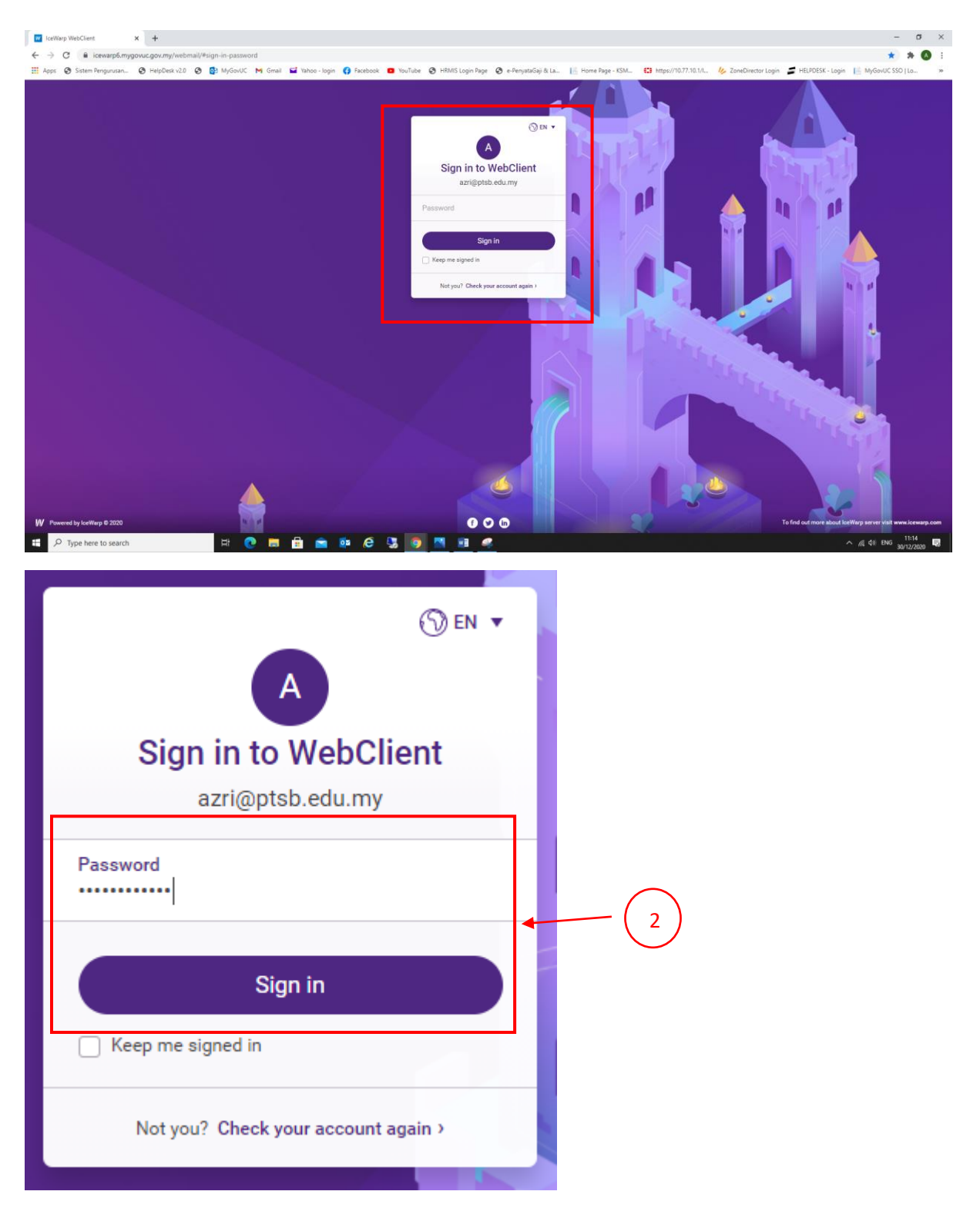

2- Masukkan *Password* anda dan klik 'Sign in'.
 \*Sekiranya tuan/puan belum menukarkan *password* sila gunakan *password* sementara yang telah dibekalkan seperti dalam emel.

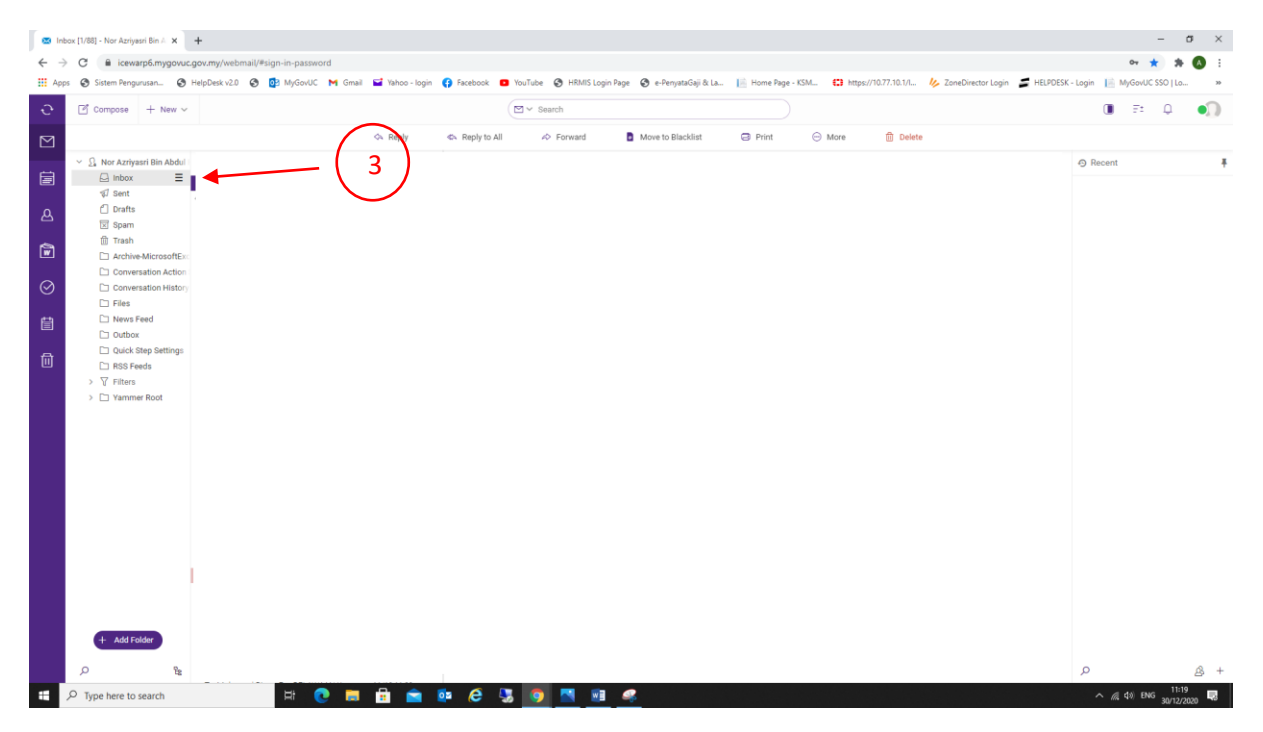

3- Anda telah berada pada *inbox* emel anda.